# Shure 無線麥克風頻段設定標準作業

# FP / SLX / UHF-R

富銘科技 <u>www.hiprotech.com.tw</u>

## 可用頻道\_單支使用 G/H: 1/6、 2/6、 3/8、4/7、4/8 \_同時兩支 G/H: 4/7、4/8

1. 接收機

打開電池蓋按壓 (8) scan 頻道自動掃描鍵 · 自動找出不受干擾的頻道

自動掃描

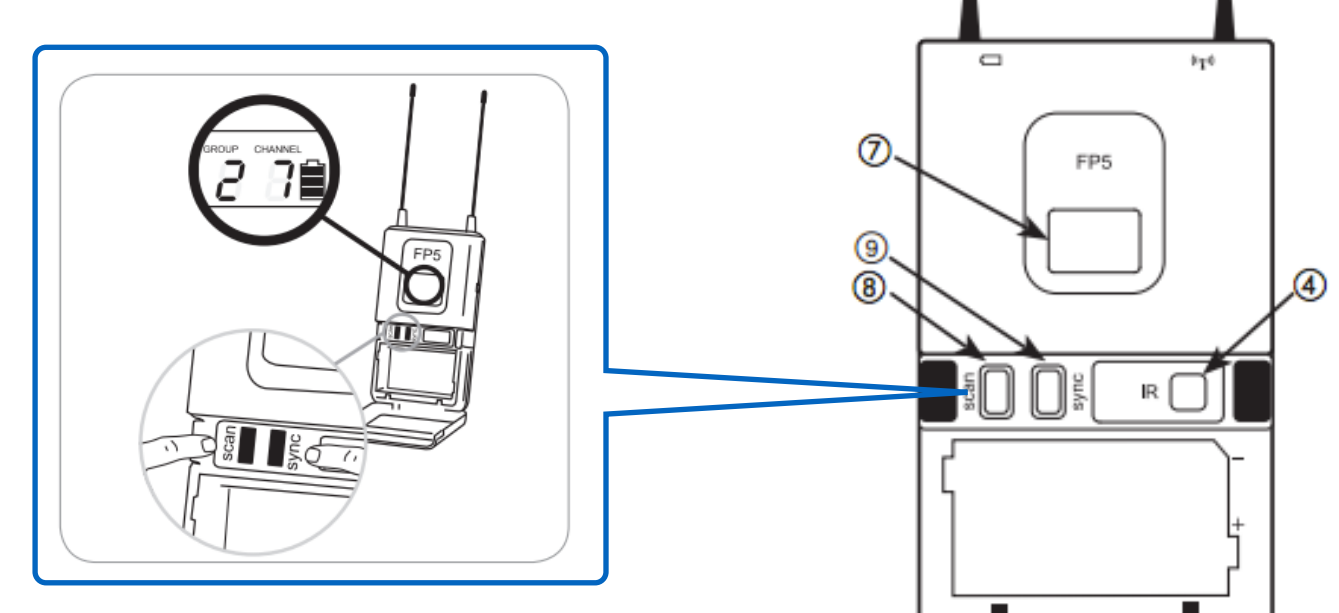

2. 手持麥克風 / 腰掛發射器

接收機紅外線窗口對準發射機紅外線窗口·按壓接收機 **9**SYNC 同步按鍵·完成頻道自動設定

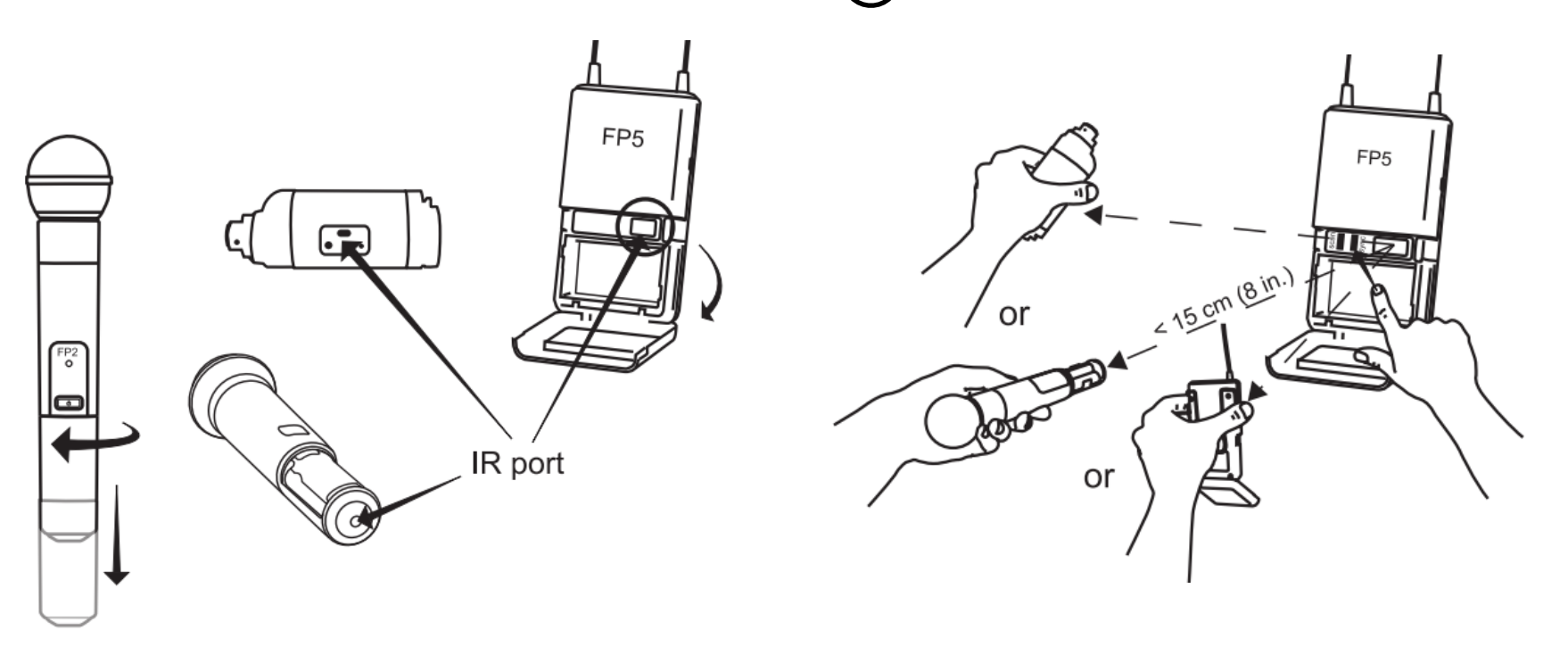

富銘科技 <u>www.hiprotech.com.tw</u>

### 可用頻道\_單支使用 G/H: 1/6、 2/6、 3/8、4/7、4/8 \_同時兩支 G/H: 4/7、4/8

### 1. 接收機

#### 設定 group:

1. 同時按下 scan 和 sync 按鈕。 GROUP 顯示屏閃爍。

手動設定

- 2. 按 sync 更改組號。
- 3. 按 scan 鍵可接受選取的組。
- 4. 再次按 scan 保存並退出。
- 5. 根據需要執行頻道掃描,選擇組中的空閒頻道。

#### 設定cnannel:

- 1. 同時按下 scan 和 sync 按鈕。 GROUP 顯示屏閃爍。 2. 按 scan 移動到頻道設置。閃爍顯示 CHANNEL 編號。
- 3. 按 sync 按鈕,切換到所需的頻道編號。
- 4. 按 scan 可保存並退出。

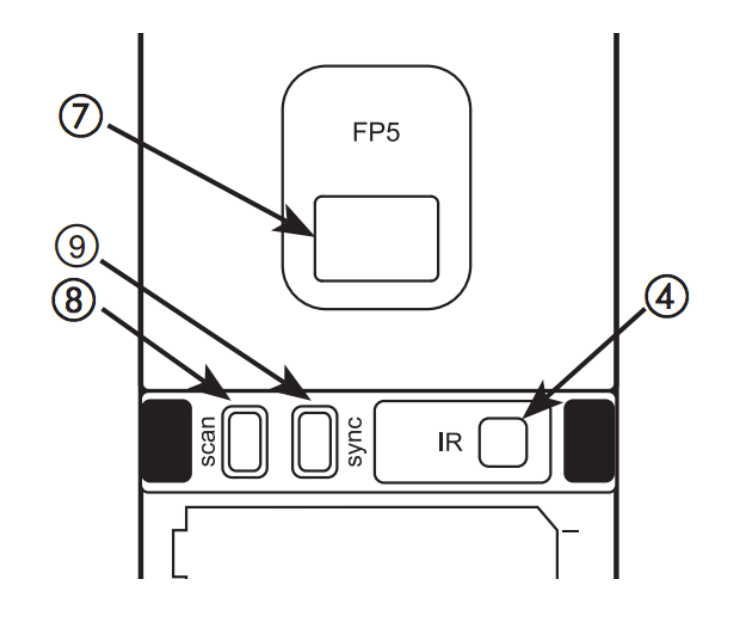

### 2. 手持麥克風 / 腰掛發射器

接收機紅外線窗口對準發射機紅外線窗口,按壓接收機 **9**SYNC 同步按鍵,完成頻道自動設定

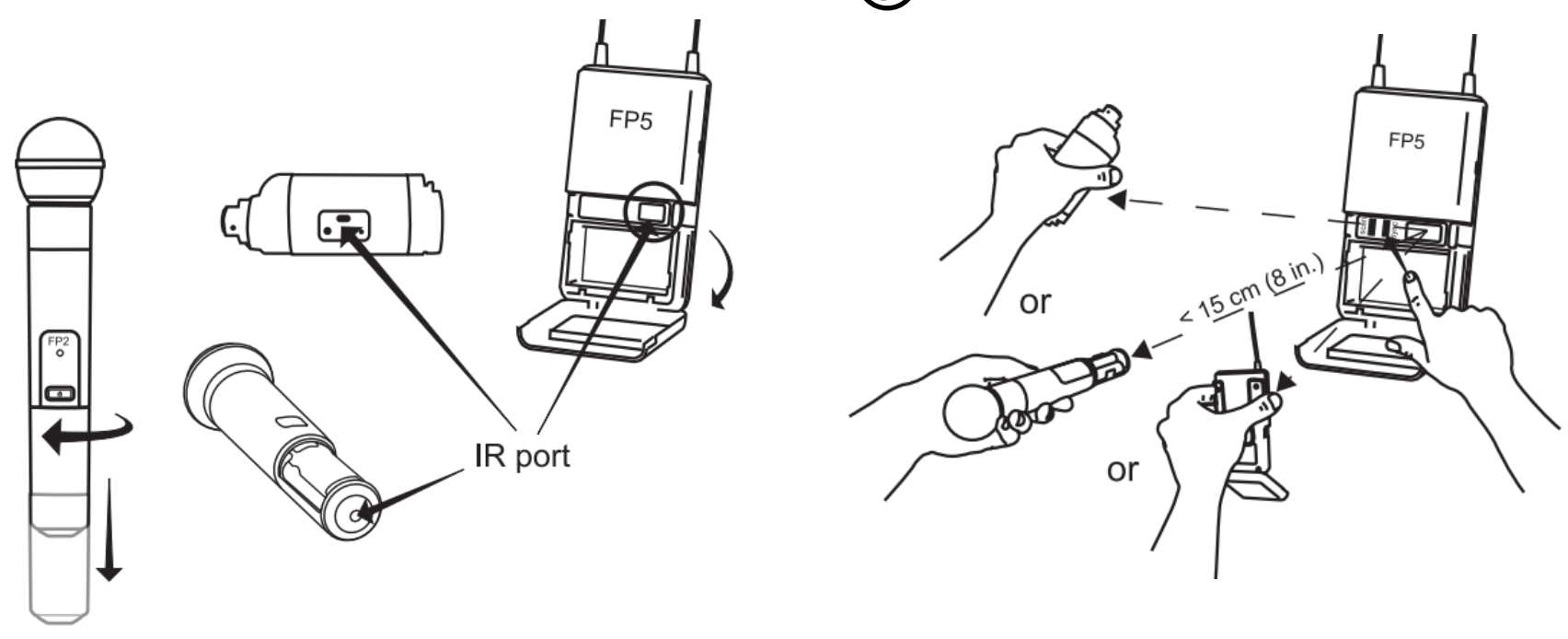

# SLX Wireless System

可用頻道\_單支使用 G/H: 1/6、 2/6、 3/8、4/7、4/8 \_同時兩支 G/H: 4/7、4/8

**1. 接收機** 按壓一次 **3** menu 二次 **4** select 執行自動掃描頻道

自動掃描

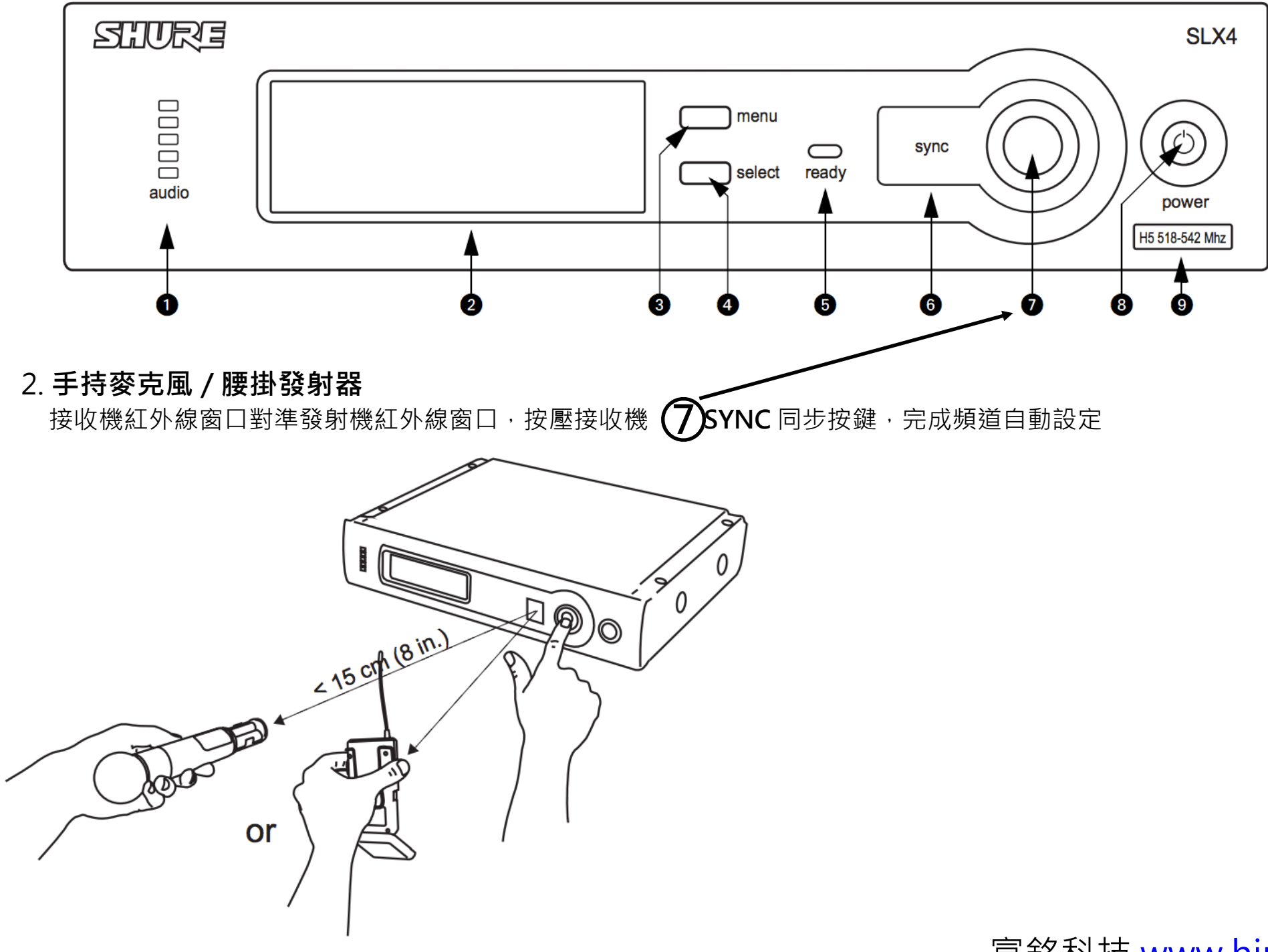

富銘科技 <u>www.hiprotech.com.tw</u>

# SLX Wireless System

# 可用頻道\_單支使用 G/H: 1/6 、 2/6 、 3/8 、4/7 、4/8 \_同時兩支 G/H: 4/7 、4/8

### 1. 接收機

設定group

按二次 menu 一次 select 按鈕,可將組編號增加一號。顯示正確的頻道後,可等待 5 秒直到屏幕顯示超時,也可以按 sync (同步) 按鈕。

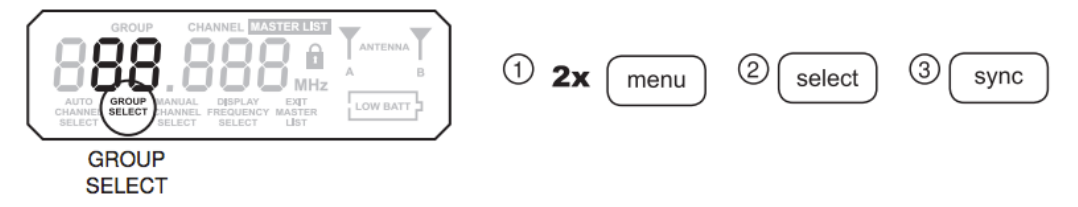

#### 設定 channel

按三次 munu 一次 select 按鈕,可將頻道號增加一號。在顯示正確的頻率時,可以等待 5 秒直到屏幕顯示超時,也可以按 sync (同步) 按鈕。

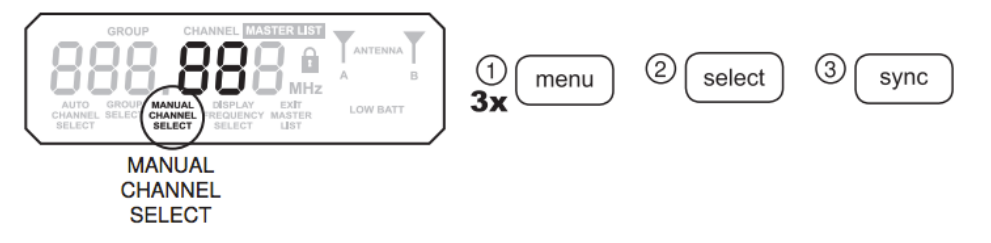

2. 手持麥克風 / 腰掛發射器

接收機紅外線窗口對準發射機紅外線窗口,按壓接收機 **7**SYNC 同步按鍵,完成頻道自動設定

手動設定

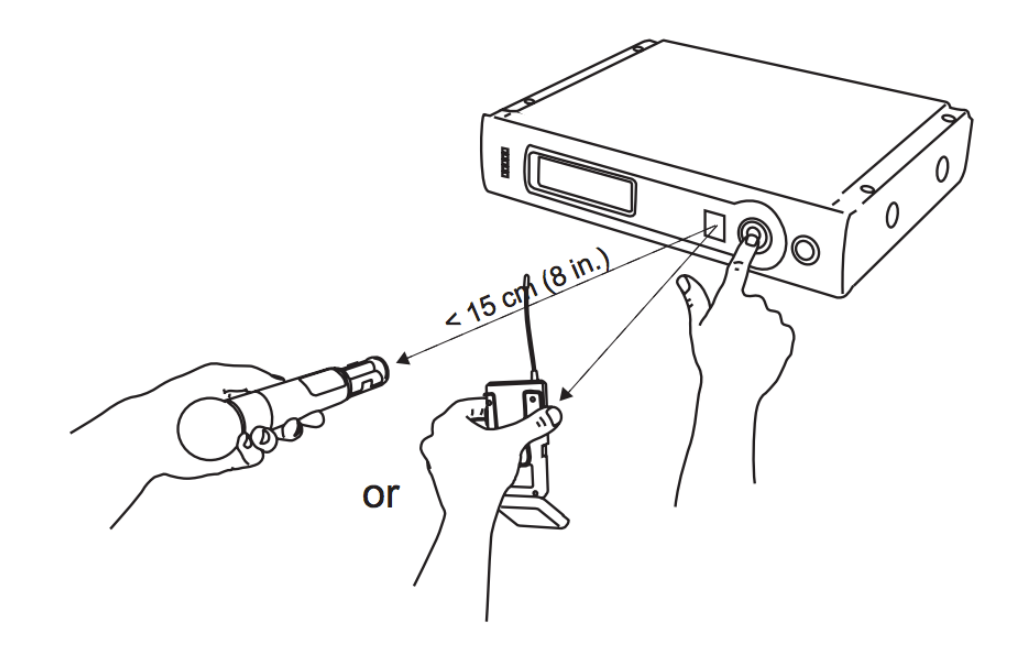

# UHF-R Wireless System

可三支同時使用的頻率: 804.300、805.275、805.750 G/H:X/14、X/15、X/16。『X』為1~2

### 1. 接收機

- 1. 按壓 ENTER,使用 Navigate 選擇 Radio > Scan > Group Scan 執行自動掃描頻道。
- 2. 顯示屏指示接收機正搜索(Scan In Progress [正在掃描])). 完成後·將顯示帶有最多可用頻道的組。

自動掃描

3. 按下閃爍的ENTER 按鈕來將所有接收機設置為該組中的可用頻道。

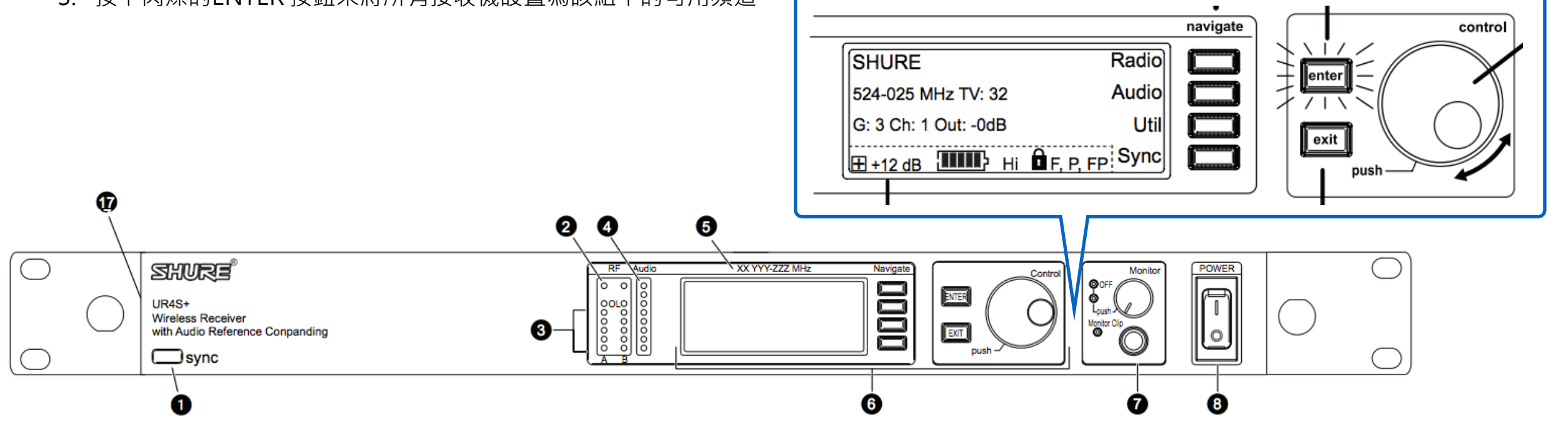

### 2. 手持麥克風 / 腰掛發射器

接收機紅外線窗口對準發射機紅外線窗口,按壓接收機上液晶屏界面選擇 Sync > sync。

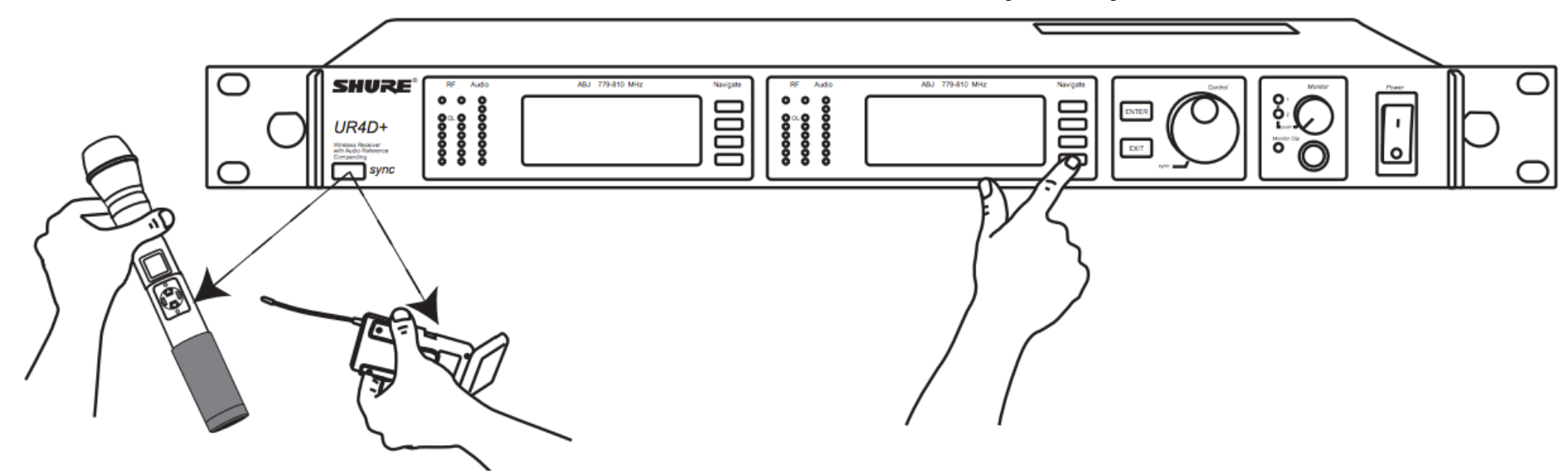

#### 1. 接收機

- 1. 按壓 ENTER,使用 Navigate 選擇 Radio
- 2. 按下Control 輪,將光標移動到整數值(804.300 MHz) 或小數值(804.300)。

手動設定

- 3. 轉動 Control 輪來更改 MHz 數值。
- 4. 確認後按壓 ENTER。

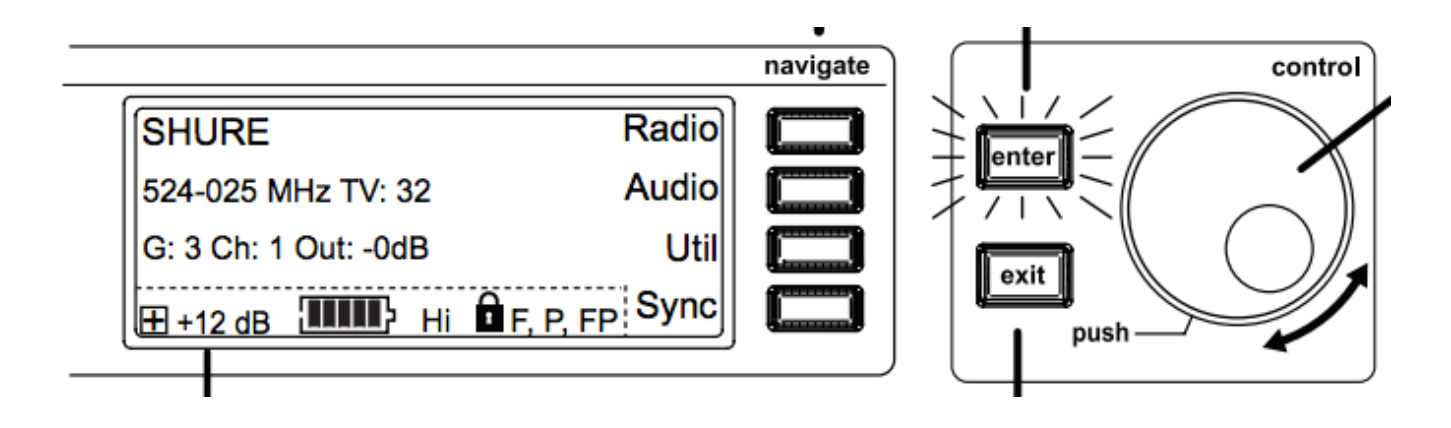

### 2. 手持麥克風 / 腰掛發射器

接收機紅外線窗口對準發射機紅外線窗口,按壓接收機上液晶屏界面選擇 Sync > sync。

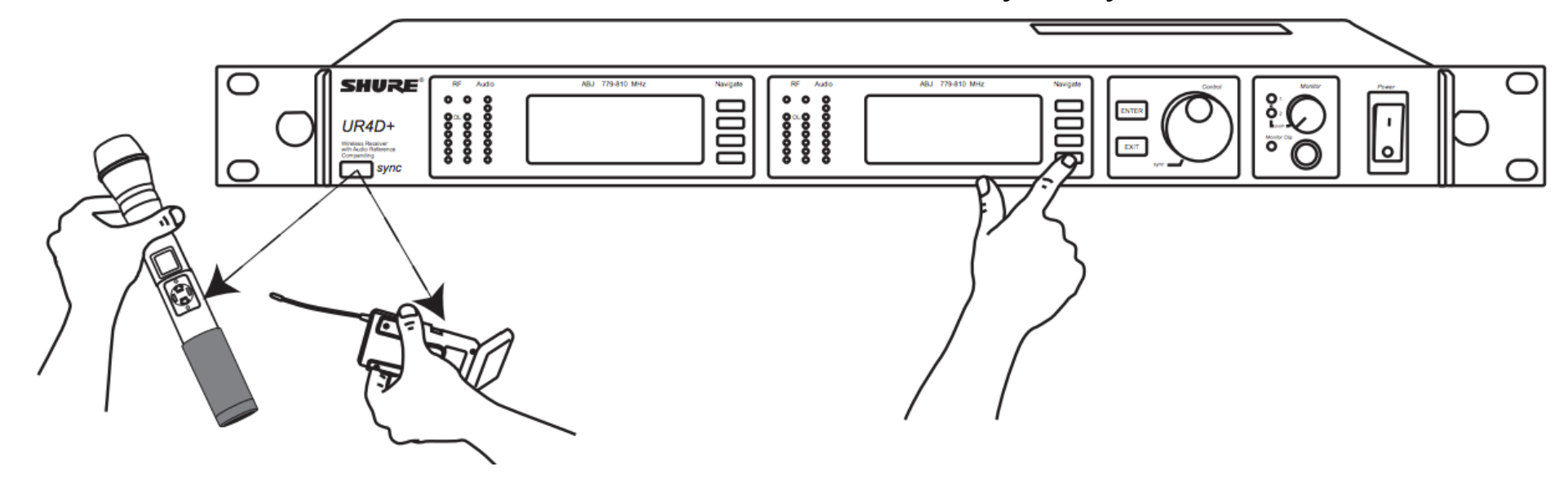